REMINDER: Emailed to a group account. Do NOT reply using the email group account.

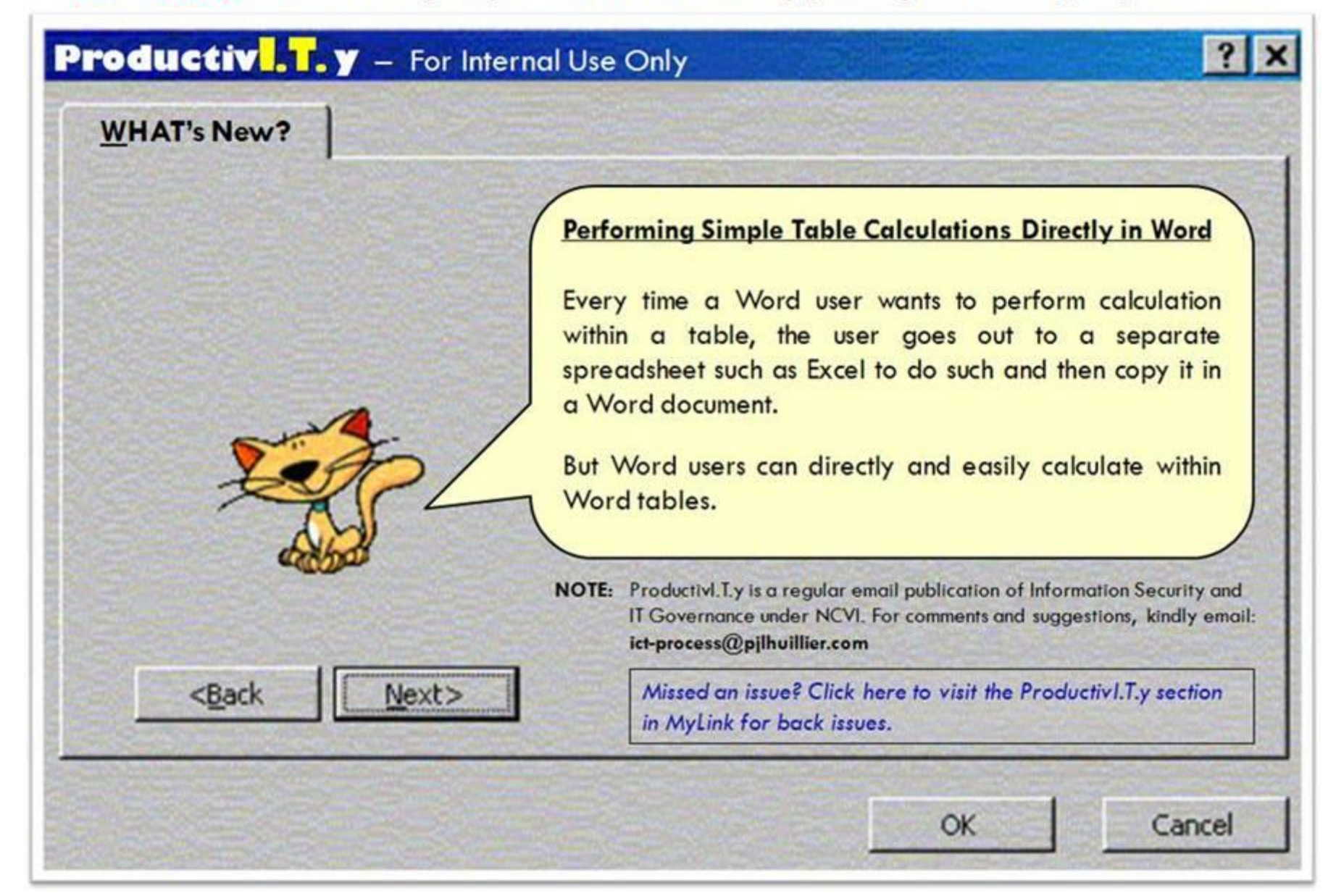

# How to Perform Simple Table Calculations Directly in Word

| Document1 - Microsoft Word       |                                                                                                    |
|----------------------------------|----------------------------------------------------------------------------------------------------|
| Ele Edit Yew Insert Format Iools | Table Window Help                                                                                                    |
|                                  | Drag Table                                                                                                    |
| A Normal + Calbr - Calbri - 1    | Insert Imsert   Delete Imsert   Select Imsert   Merge Cells Imsert   Split Cells Split Table   Table AutoFix Imsert   Heading Rows Repeat Imsert |
|                                  | Conyert                                                                                                    |
|                                  | Show Gridines                                                                                                    |
| -                                | Table Properties 12                                                                                                    |
| <b>T</b>                         | Sample 7 14                                                                                                    |
|                                  | Sample 8 16                                                                                                    |
|                                  | Sample 9 18                                                                                                    |
| -                                | Sample 10 20                                                                                                    |
|                                  | TOTAL                                                                                                    |

3. The Formula window will pop-out.

| Eormula:<br>=SUM(ABOVE) |          |           |   |
|-------------------------|----------|-----------|---|
| Number format:          |          |           | ~ |
| Paste function:         | Paste bi | oolanarka | - |
| 0                       | ОК       | Cancel    |   |

4. In the <u>Formula field</u>, enter the formula with the equal sign then Click

3. The Formula window will pop-out.

| Formula         |   |          |          | ? 🔀    |
|-----------------|---|----------|----------|--------|
| Eormula:        |   |          |          |        |
| =SUM(ABOVE)     |   |          |          |        |
| Number format:  |   |          |          |        |
|                 |   |          |          | ~      |
| Paste function: |   | Paste bo | okinarki |        |
|                 | ~ |          |          | ~      |
|                 |   |          |          |        |
|                 |   | OK       |          | Cancel |

4. In the <u>F</u>ormula field, enter the formula with the equal sign then Click OK.

# NOTE:

- Word's **default** formula is the **SUM** Function.
  - ✓ If the cell you selected is at the bottom of a column of numbers, Word's default formula is =SUM(ABOVE).

| Category  | Values | 1                               |
|-----------|--------|---------------------------------|
| Sample1   | 2      | Formula ?                       |
| Sample 2  | 4      | Formular                        |
| Sample 3  | 6      | =SLM(ABOVE)                     |
| Sample 4  | 8      | Number format:                  |
| Sample 5  | 10     |                                 |
| Sample 6  | 12     | Paste function: Paste bookmark: |
| Sample 7  | 14     |                                 |
| Sample 8  | 16     |                                 |
| Sample 9  | 18     | OK Cance                        |
| Sample 10 | 20     | Date:                           |
| TOTAL     |        |                                 |

 ✓ If the cell you selected is at the right end of a row of numbers, Word's default formula is =SUM(LEFT).

### ICTP\_005\_02022011

ProductivI.T.y tip 25\_Performing Simple Table Calculations Directly in Word\_02022011

OK.

## NOTE:

- Word's **default** formula is the **SUM** Function.
  - ✓ If the cell you selected is at the bottom of a column of numbers, Word's default formula is =SUM(ABOVE).

| Category  | Values |                 |
|-----------|--------|-----------------|
| Sample 1  | 2      | Formula         |
| Sample 2  | 4      | Formula:        |
| Sample 3  | 6      | =SUM(ABOVE)     |
| Sample 4  | 8      | Mumber Format   |
| Sample 5  | 10     | Munder tormac   |
| Sample 6  | 12     |                 |
| Sample 7  | 14     | Paste function: |
| Sample 8  | 16     | -               |
| Sample 9  | 18     |                 |
| Sample 10 | 20     |                 |
| TOTAL     |        |                 |

 ✓ If the cell you selected is at the right end of a row of numbers, Word's default formula is =SUM(LEFT).

| Category | Sample 1 | Sample 2        | Sample 3 | Sample 4     | Sample 5 | TOTA |
|----------|----------|-----------------|----------|--------------|----------|------|
| Values   | 2        | 4               | 6        | 8            | 10       |      |
|          | 1        | Formula         |          |              |          |      |
|          |          | Eormula:        |          |              |          |      |
|          |          | =SUM(LEFT)      |          |              |          |      |
|          |          | Number format   | ř.       |              |          |      |
|          |          |                 |          |              | ~        |      |
|          |          | Paste fynction: | Past     | te bookmark: |          |      |
|          |          |                 | ~        |              | ~        |      |
|          |          |                 | OK       | Cance        |          |      |
|          |          |                 |          |              |          |      |

• You can also use **basic formulas and function** (e.g. AVERAGE,

#### Category Sample1 Sample2 Sample3 Sample4 Sample5 TOTAL Values 6 8 10 2 4 Formula ? 🗙 Eormula: =SUM(LEFT) Number format: \* Paste function: ~ ÓK. Cancel

- You can also use basic formulas and function (e.g. AVERAGE, COUNT, MIN, MAX, etc.) by using the Paste <u>function</u> field:
  - 1) Enter equal sign in the <u>F</u>ormula field, then select a particular function in the **Paste function** field (e.g. AVERAGE).

| Category  | Values |
|-----------|--------|
| Sample1   | 2      |
| Sample 2  | 4      |
| Sample 3  | 6      |
| Sample 4  | 8      |
| Sample 5  | 10     |
| Sample 6  | 12     |
| Sample 7  | 14     |
| Sample 8  | 16     |
| Sample 9  | 18     |
| Sample 10 | 20     |
| TOTAL     |        |

Cance

**OK** 

| Formula         | 2                 |
|-----------------|-------------------|
| Eormula:        |                   |
| -               |                   |
| Number format:  |                   |
|                 |                   |
| Paste function: | Parster bookmark: |
|                 |                   |
| ABS             |                   |
| AND             | Cancel            |
| COUNT           | 10                |
| DEFINED         |                   |
| IF              |                   |
| INT             |                   |

2) The function will be copied to the <u>F</u>ormula field. Supply in the parenthesis the column/row (e.g. ABOVE, LEFT or RIGHT) to

### ICTP\_005\_02022011

ProductivI.T.y tip 25\_Performing Simple Table Calculations Directly in Word\_02022011

## COUNT, MIN, MAX, etc.) by using the Paste function field:

1) Enter equal sign in the <u>F</u>ormula field, then select a particular function in the **Paste f<u>unction</u>** field (e.g. AVERAGE).

| Category  | Values |
|-----------|--------|
| Sample1   | 2      |
| Sample 2  | 4      |
| Sample 3  | 6      |
| Sample 4  | 8      |
| Sample 5  | 10     |
| Sample 6  | 12     |
| Sample 7  | 14     |
| Sample 8  | 16     |
| Sample 9  | 18     |
| Sample 10 | 20     |
| TOTAL     |        |

| Formula                   |     |               |
|---------------------------|-----|---------------|
| Eormula:                  |     |               |
| <b>H</b> 2                |     |               |
| Number format:            |     |               |
| [                         |     | 1             |
| Paste function:           | Par | ste bookmark: |
| ABS                       | ~   |               |
| AND                       | OK  | Cancel        |
| COUNT<br>DEFINED<br>FALSE |     |               |

2) The function will be copied to the <u>F</u>ormula field. Supply in the parenthesis the column/row (e.g. ABOVE, LEFT or RIGHT) to be calculated, depending on the position of the cell where you place the cursor in which you want the calculated value to appear.

| Formula:                        | Formula:                        |
|---------------------------------|---------------------------------|
| =AVERAGE()                      | =AVERAGE(ABOVE)                 |
| Number format:                  | Number format:                  |
| ×                               | —/                              |
| Paste function: Paste bookmark: | Paste function: Paste bookmark: |
| OK Cancel                       | OK Caprel                       |
| OK Cancel                       | OK Cancel                       |

be calculated, depending on the position of the cell where you place the cursor in which you want the calculated value to appear.

| Eormula:        |          |          |
|-----------------|----------|----------|
| =AVERAGE()      |          |          |
| Number format:  |          |          |
|                 |          |          |
| Paste function: | Paste bo | ookmark: |
|                 |          |          |

| Eormula:        |                 |  |  |  |
|-----------------|-----------------|--|--|--|
| =AVERAGE(ABOVE) |                 |  |  |  |
| Number format:  |                 |  |  |  |
|                 |                 |  |  |  |
| Paste function: | Paste bookmark: |  |  |  |
|                 | 291             |  |  |  |

5. Now, you have your calculated field/value.

| Gn          | A                               |        | Category.docx - Microsoft W |                                    |              |  |
|-------------|---------------------------------|--------|-----------------------------|------------------------------------|--------------|--|
| 9           | Home                            | Insert | Page Layout                 | Referen                            | ices 1       |  |
| Vier<br>Pro | ect •<br>w Gridlines<br>perties | Delete | Insert<br>Above             | ert Below<br>ert Left<br>ert Right | Mer<br>Split |  |
| 1           | Table                           | R      | ows & Columns               | 6                                  | Me           |  |

| Category  | Values |
|-----------|--------|
| Sample1   | 2      |
| Sample 2  | 4      |
| Sample 3  | 6      |
| Sample 4  | 8      |
| Sample 5  | 10     |
| Sample 6  | 12     |
| Sample 7  | 14     |
| Sample 8  | 16     |
| Sample 9  | 18     |
| Sample 10 | 20     |
| TOTAL     | 110    |

### ICTP\_005\_02022011

ProductivI.T.y tip 25\_Performing Simple Table Calculations Directly in Word\_02022011

| 5. | Now,      | you have your ca         | alculated field/va     | lue.   |
|----|-----------|--------------------------|------------------------|--------|
|    | Docume    | ent1 - Microsoft Word    |                        |        |
|    | File Edit | it View Insert Format To | ools Table Window Help |        |
|    |           |                          | L & CARL MIND - OF     |        |
|    |           |                          |                        |        |
|    | H Norma   | al + Calbr 👱 Calbri      | ■ 15 ■ B X U B         |        |
|    |           | 7 1 4 1 1 1 1 1          |                        | 1      |
|    | -         | 14                       |                        | 2      |
|    |           |                          |                        |        |
|    |           |                          |                        |        |
|    | R.        |                          |                        |        |
|    |           |                          |                        |        |
|    |           |                          |                        |        |
|    |           |                          | Category               | Values |
|    | -         |                          | Sample 1               | 2      |
|    |           |                          | Sample 2               | 4      |
|    |           |                          | Sample 3               | 6      |
|    |           |                          | Sample 4               | 8      |
|    | ÷.        |                          | Sample 5               | 10     |
|    |           |                          | Sample 6               | 12     |
|    |           |                          | Sample 7               | 14     |
|    | ~         |                          | Sample 8               | 16     |
|    |           |                          | Sample 9               | 18     |
|    |           |                          | Sample 10              | 20     |
|    | -         |                          | TOTAL                  | 110    |
|    | 0.1       |                          |                        |        |
|    |           |                          |                        |        |

Whenever a numeric value in your row or column is updated (e.g. in the example above, Sample 10 value is changed from 20 to 30), the calculated field can also be updated by:

Highlight and then right click on the calculated value within the table. Select (Update Field) Update Field.
Notice that the calculated field is also updated.

| Paste J    | alibri (Body) - 14 | - A* ∧* ⊕<br>Aa- ♥- Δ-                                                                                                    | 田・田・福・御 課 (24)<br>新書 第二 第二 (24) - 12                                                                            |               | ori (Body) - 14       | • A* A* 1 |
|------------|--------------------|----------------------------------------------------------------------------------------------------|----------------------------------------------------------------------------------------------------|---------------|-----------------------|-----------|
| lipboard 5 | Font               | -                                                                                                    | Paragraph                                                                                                    | - J B         | ∡ <u>U</u> *ab∈ x, x* | Aa* 💅 - д |
| 1          |                    |                                                                                                    |                                                                                                    | Clipboard (*) | Font                  |           |
|            | Category           | Values                                                                                                    |                                                                                                    |               | 1                     |           |
|            | Sample1            | 2                                                                                                    | Cuş.                                                                                                    |               | Category              | Values    |
|            | Sample 2           | 4 - 4                                                                                                    | Lopy<br>Decta                                                                                                   |               | Sample1               | 2         |
|            | Sample 3           | 0 43 3                                                                                                    | ane                                                                                                    |               | Sample 2              | 4         |
|            | Sample 4           | 0 10                                                                                                    | Update Field                                                                                                    | 100           | Sample 3              | 6         |
|            | Sample 5           | 12                                                                                                    | Cont Freid                                                                                                    |               | Sample 4              | 8         |
|            | Sample 7           | 14 .                                                                                                    | Loggie Field Codes                                                                                              |               | Sample 5              | 10        |
|            | Sample 8           | 16 =                                                                                                    | Four-                                                                                                    |               | Sample 6              | 12        |
|            | Sample 9           | 18                                                                                                    | garagraph                                                                                                    |               | Sample 7              | 14        |
|            | Sample 10          | 30                                                                                                    | punets                                                                                                    |               | Sample 8              | 16        |
|            | TOTAL              | 116                                                                                                    | Tompening                                                                                                    |               | Sample 0              | 18        |
|            |                    | Calibri                                                                                                    | (Boi - 14 - A A A - 3                                                                                           |               | Sample 10             | 30        |
|            |                    | Construction of the second second sec | Contraction of the second second second second second second second second second second second second second s |               | Somple To             | -30       |